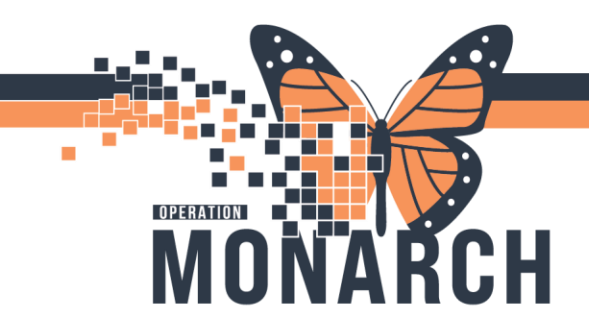

# DME: CHARGEABLE SUPPLIES

HOSPITAL INFORMATION SYSTEM (HIS)

### INTERPROFESSIONAL REHAB, ALLIED HEALTH & NURSING

### **Ordering DME: Chargeable Supplies**

- 1. Physician will navigate to Quick Order Fracture M-Page.
- 2. Click on the supply that is to be ordered.
- 3. Click on the green shopping cart to get to the orders for signature page. Click sign.

| Q Coue Status              |                            |                                  | o Aleno DocuÓsinea | outp | anene i na re oossas famie ne rora oo |      |                                   |
|----------------------------|----------------------------|----------------------------------|--------------------|------|---------------------------------------|------|-----------------------------------|
| Menu ¥                     | < > 👻 🍙 Prescriber View    |                                  |                    |      |                                       |      | 🔀 Full screen 🔅 Print 🥱 2 minutes |
| Prescriber View            | AN                         | 1                                |                    |      |                                       |      | 3                                 |
| Results Review             |                            |                                  | N                  | -    |                                       |      |                                   |
| Orders + Ad                | Ambulatory Workflow        | QUC AMB Fracture Clinic × Inp    | atient worknow     | T    | ÷ • •                                 |      | No seventy                        |
| Documentation + Ad         |                            |                                  |                    |      |                                       |      |                                   |
|                            | In Clinic Prescription All |                                  |                    |      |                                       |      |                                   |
| Allergies T Ad             |                            |                                  |                    |      |                                       |      |                                   |
| Diagnoses and Problems     | Return to Clinic ≡ • •     | Xrays =• 🗸                       | Imaging Left       | ≡• 🕶 | XR Test                               | ≡• 🔹 | New Order Entry = • •             |
| Form Browser               |                            |                                  |                    |      |                                       |      | +                                 |
| Growth Chart               | Medications = -            | Chargeable =                     | Imaging            | =- • | Imaging Right                         | =- 0 |                                   |
| Histories                  |                            | Supplies                         | Inaging            | - •  | amaging Right                         | - •  | In Clinic Prescription            |
| Interactive View and I&O   | 2                          |                                  |                    |      | ( a . all .                           |      |                                   |
| MAR Summary                | 2                          | Adult Toe Spica Foot Cast        | Consolidated       | =• 💌 | In Office<br>Procedures               | =• • | C Linghig to display health plans |
| Medication List + Ad       |                            | Aerochamber (Blue)               | FIODICIIIS         |      | Flocedules                            |      | and formulary information. An     |
| Notes + Ad                 |                            | Air Cast - Foam Walker All Sizes |                    |      |                                       |      | NPI was not found for the signed  |
| MAR                        |                            | Ankle Brace                      | Imaging Others     | =• • | Hand Clinic                           | =• • | on provider                       |
| Patient Information        |                            | Blood Pressure Monitor           |                    |      |                                       |      | on provident                      |
| Flowsheet                  |                            | Brace Humeral                    | Labs               | ≡• 👁 | Follow Ups                            | ≡- 🕗 |                                   |
| Clinical Research          |                            | Cane                             |                    |      |                                       |      | Mine                              |
| Patient Preferred Pharmacy |                            | Cast Fiberglass Below Knee       |                    |      |                                       |      | Favorites                         |
|                            |                            | Cast Fiberglass Long Arm         |                    |      |                                       |      | Chargable Supplies                |
| 0                          |                            |                                  | 0                  |      |                                       |      |                                   |
|                            |                            | L                                |                    |      |                                       |      |                                   |

| Orders for Signature                                | ×                               |
|-----------------------------------------------------|---------------------------------|
| List View Association View                          |                                 |
| ▼ Supplies (1)                                      |                                 |
| Cast Fiberglass Below Knee<br>10/Oct/2024 11:55 EDT | Remove                          |
|                                                     |                                 |
|                                                     | Sign Save Modify Details Cancel |

\*Note: Supplies orders can also be placed by searching for them in the Orders component from the Table of Contents (Blue bar).

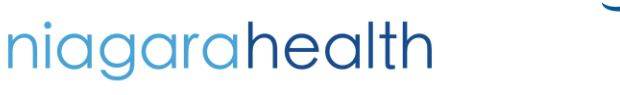

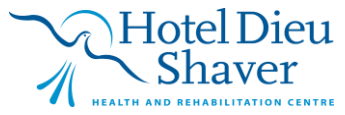

1

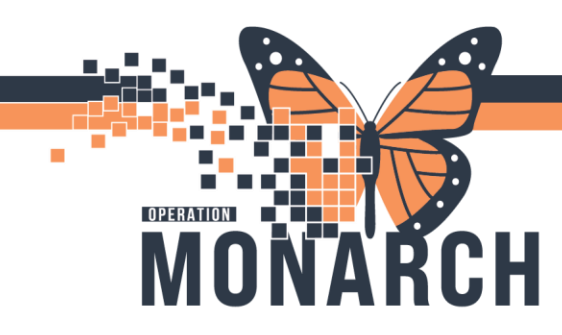

## **DME: CHARGEABLE SUPPLIES** HOSPITAL INFORMATION SYSTEM (HIS)

### Accessing and Documenting the PowerForm

- 4. The Clinician (ie: Ortho Tech, Therapists) will see the supply on the Activities and Interventions component on the Table of Contents.
  - \*Note: Some end users will need to go to the Supplies tab when in Activities and Interventions or Multi Patient Task List.
- 5. Right Click in the gray box beside the supply Task.

| MAR Summan/              |       |                      | Thursday October 10, 2024 07:00:00 - Thursday October 10, 2024 19:00:00 |                            |             |                       |              |                   |  |  |  |
|--------------------------|-------|----------------------|-------------------------------------------------------------------------|----------------------------|-------------|-----------------------|--------------|-------------------|--|--|--|
| Interactive View and I&  |       | Office/Clinic Task   |                                                                         |                            |             |                       |              |                   |  |  |  |
| Activities and Intervent |       | Task retrieval compl | eted                                                                    |                            |             |                       |              |                   |  |  |  |
| Orders                   | + Add |                      | Provider Name                                                           | Mnemonic                   | Task Status | Order Details         | Order Status | Task Description  |  |  |  |
| Documentation            | + Add |                      | NHS Test01, Physician - Orthopaedic Surgery                             | Cast Fiberglass Below Knee | Pending     | 10/10/24 11:55:00 EDT | Ordered      | Chargeable Supply |  |  |  |

6. Click on "Chart Details..." and the PowerForm for AMB Supplies Dispensing will open up.

| Offic                    | ice/Clinic Task                |   |                       |                               |  |  |  |
|--------------------------|--------------------------------|---|-----------------------|-------------------------------|--|--|--|
| Task retrieval completed |                                |   |                       |                               |  |  |  |
|                          | Provider Name                  |   |                       | Mnemonic                      |  |  |  |
|                          | Chart Dana                     |   | - Orthopaedic Surgery | Cast Fiberglass Below Knee    |  |  |  |
|                          | Chart Done                     |   | - Vascular Surgery    | diphenhydrAMINE               |  |  |  |
|                          | Chart Done (Date/Time)         |   | - Vascular Surgery    | dimenhyDRINATE                |  |  |  |
|                          | Chart Not Done                 |   | - Vascular Surgery    | sodium chloride 0.9% intraven |  |  |  |
|                          | Ouick Chart                    |   | - Vascular Surgery    | acetaminophen                 |  |  |  |
|                          | Chart Details                  |   | - Vascular Surgery    | sodium chloride 0.9% intraven |  |  |  |
|                          | Unchart                        |   | - Vascular Surgery    | hydrocortisone (hydrocortison |  |  |  |
|                          | Ad Hoc Charting                |   | i, FRCPC              | sodium chloride 0.9% intraven |  |  |  |
|                          |                                |   | i, FRCPC              | dimenhyDRINATE                |  |  |  |
|                          | Reschedule This Task           |   | i, FRCPC              | diphenhydrAMINE               |  |  |  |
|                          | D : .                          | > | i, FRCPC              | acetaminophen                 |  |  |  |
|                          | Print                          |   | i, FRCPC              | diphenhydrAMINE               |  |  |  |
|                          | Order Info                     |   | i, FRCPC              | ferric derisomaltose          |  |  |  |
|                          | Order Comment                  |   | i, FRCPC              | hydrocortisone (hydrocortison |  |  |  |
|                          | Create Admin Note              |   | i, FRCPC              | sodium chloride 0.9% intraven |  |  |  |
|                          | Reference Manual               |   |                       |                               |  |  |  |
|                          | Task Info                      |   |                       |                               |  |  |  |
|                          | Patient Snapshot<br>Select All |   |                       |                               |  |  |  |
|                          |                                |   |                       |                               |  |  |  |
|                          | Deselect All                   |   |                       |                               |  |  |  |
|                          | Sort By                        | > |                       |                               |  |  |  |
|                          |                                |   |                       |                               |  |  |  |

\*Note: End user can also double click anywhere along the Task line to open the PowerForm.

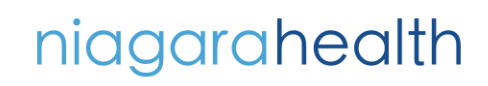

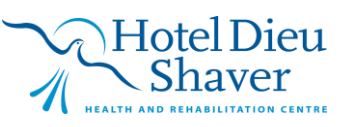

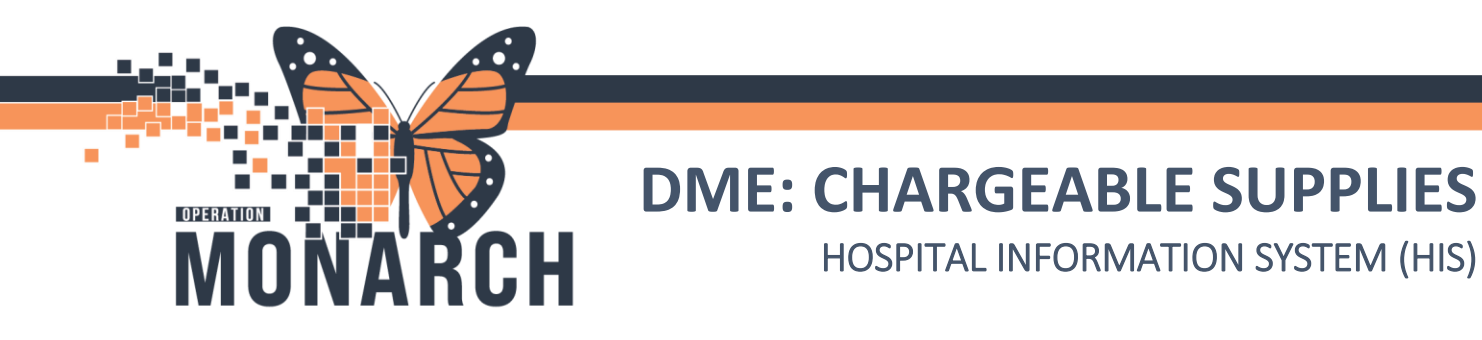

7. Complete the PowerForm and sign the power form with the green check mark (see PowerForm tip sheet for more information)

| Control of the second of the second of t | AMB Supplies Dispensing Form - TEST, LEZLIE – 🗆 🗡                                                                                                    |
|----------------------------------------------------------------------------------------------------|----------------------------------------------------------------------------------------------------|
| Performed m Terror Tar 10 Cut 2024                                                                                                    |                                                                                                    |
| Septem Darcel       Delta U (1) (2) (2) (2) (2) (2) (2) (2) (2) (2) (2                                                                                                    |                                                                                                    |
| Supple Dispensed           Patient chose NOT to take supply         Image: Construction of the supply given to the patient by selecting it from the list below.         Indicate the supply given to the patient by selecting it from the list below.           AddI Tee Spice Foot Catt         Pandwire Way         Vetro Wint Spint           AddI Tee Spice Foot Catt         Pandwire Way         Vetro Wint Spint           AddI Tee Spice Foot Catt         Pandwire Way         Vetro Wint Spint           AddI Tee Spice Foot Catt         Pandwire Way         Vetro Wint Spint           AddI Tee Spice Foot Catt         Pandwire Way         Vetro Wint Spint           Andie Brace Humeral         Sock aid         Day Surgery           Blood presume monitor         Schoder mrobitizer         Brood Phanel           Blood presume monitor         Schoder mrobitizer         Brood Phanel           Catt boot         Spint Frager         Spint Frager           Catt Hood Starpool - Long Arm         Spint Frager         Spint Frager           Catt Watepool - Boot Frage         Spint Frager         Spint Frager           Catt Watepool - Boot Arm         Spint Frager         Spint Frager           Catt Watepool - Boot Arm         Spint Frager         Spint Frager           Catt Watepool - Boot Arm         Spint Frager         Spint Frager                                                                                                    |                                                                                                    |
| Patient chose NOT to take supply       Image: Constant for supply being taken.       Image: Constant for supply being taken.         Indicate the supply given to the patient by selecting it from the list below.       Image: Constant for supply being taken.       Image: Constant for supply being taken.         Addit Toe Spice Foot Cest       Prediatric Waker       Vetro Wrist Spirt       Image: Constant for supply being taken.         Addit Toe Spice Foot Cest       Prediatric Waker       Vetro Wrist Spirt       Day Surgery         Addit Toe Spice Foot Cest       Prediatric Waker       Vetro Wrist Spirt       Day Surgery         Addit Toe Spice Foot Cest       Prediatric Waker       Vetro Wrist Spirt       Day Surgery         Addit Toe Spice Foot Cest       Prediatric Waker       Vetro Wrist Spirt       Day Surgery         Addit Toe Spice Foot Cest       Prediatric Waker       Vetro Wrist Spirt       Day Surgery         Addit Toe Spice Foot Cest       Prediatric Waker       Vetro Wrist Spirt       Day Surgery         Cast Doot       Spirt Chorole Cost       Prediatric Waker       Day Surgery         Cast Hoeglass Iong Am       Spirt Floaten Locating       Spirt Floaten Locating       Doot Spirt Chorole Smill         Cast Wateproof -Boot Am       Spirt Floaten Locating Tringin       Spirt Floaten Locating Tringin       Spirt Floaten Locating Tringin         Cast Wateproof -Loo                                                                                                    | Supply Dispensed                                                                                                    |
| Remember: Have patient sign consent for supply being taken.     Indicate the supply given to the patient by selecting it from the list below.     Addult Tee Spice Foot Cast     Padey with Meal Bracelet     Addult Tee Spice Foot Cast     Padey with Meal Bracelet     Addult Tee Spice Foot Cast     Padey with Meal Bracelet     Addult Tee Spice Foot Cast     Padey with Meal Bracelet     Addult Tee Spice Foot Cast     Padey with Meal Bracelet     Addult Tee Spice Foot Cast     Padey with Meal Bracelet     Addult Tee Spice Foot Cast        Padey with Meal Bracelet     Addult Tee Spice Foot Cast           Addult Tee Spice Foot Cast        Padey with Meal Bracelet           Addult Tee Spice Foot Cast                                                                                                    | Patient chose NOT to take supply                                                                                                    |
| Indicate the supply given to the patient by selecting it from the list below.       Indicate the location the supply was taken from. <ul> <li>Adult Toe Spice Foot Cat</li> <li>Paeldaric Walker</li> <li>Velcro Wrist Spint</li> <li>Aerochamber (Blue)</li> <li>Pulley with Metal Bracelet</li> <li>Aric Cast - Foam Walker All Sizes</li> <li>Range of Motion Brace Elbow</li> <li>Aric Cast - Foam Walker All Sizes</li> <li>Range of Motion Brace Elbow</li> <li>Aric Dast - Foam Walker All Sizes</li> <li>Range of Motion Brace Elbow</li> <li>Aric Dast - Foam Walker All Sizes</li> <li>Range of Motion Brace Elbow</li> <li>Aric Dast - Foam Walker All Sizes</li> <li>Range of Motion Brace Elbow</li> <li>Aric Dast - Foam Walker All Sizes</li> <li>Range of Motion Brace Elbow</li> <li>Aric Dast - Foam Walker All Sizes</li> <li>Range of Motion Brace Elbow</li> <li>Brace Humeral</li> <li>Solut ald</li> <li>Cane</li> <li>Solut ald</li> <li>Cast Enberglass Elbow Knee</li> <li>Spirit AFD Swedish</li> <li>Cast Fiberglass Delow Knee</li> <li>Spirit Finger</li> <li>Cast Waterproof - Long Am</li> <li>Spirit Finger</li> <li>Cast Waterproof - Long Am</li> <li>Spirit Metal Size (Small (Small (</li></ul>                                                                                                    | Remember: Have patient sign consent for supply being taken.                                                                                                    |
| Adult Tee Spica Foot Cast       P Paediatric Walker       Veloro Wrist Splint         Aerochamber (Blue)       Priley with Metal Biscelet       Emergency         Artic East - Foam Walker All Sizes       P Range of Motion Brace Elbow       Emergency         Ankle brace       Preachamber (Blue)       Preachamber (Blue)       Emergency         Ankle brace       Preachamber (Blue)       Preachamber (Blue)       Emergency         Ankle brace       Preachamber (Blue)       Preachamber (Blue)       Emergency         Ankle brace       Preachamber (Blue)       Preachamber (Blue)       Emergency         Ankle brace       Preachamber (Blue)       Preachamber (Blue)       Emergency         Ankle brace       Preachamber (Blue)       Preachamber (Blue)       Emergency         Blood pressure monitor       Shoulder immobilizer       Medical IP - Unit D       Medical IP - Unit D         Care       Soft cervical collar       Discuptation       Discuptation       Discupational Therapy         Cast boot       Splint Flow or Support Plow Point Cavital Solint       Discuptation       Discuptation       Discuptation         Cast Solond       Splint Forearm/Wrist       Cast Hiberglass Short Am       Splint Forearm/Wrist       Sterile Nigher Shield (16 mm)       Sterile Nigher Shield (16 mm)       Sterile Nigher Shield (16 mm)                                                                                                    | Indicate the supply given to the patient by Indicate the location the supply selecting it from the list below.                                                                                                    |
| <                                                                                                    | Adult Toe Spica Foot Cast       Paediatric Walker       Velcro Writs Splint         Aerochamber (Blue)       Pulley with Metal Bracelet         Air Cast - Foam Walker All Sizes       Range of Motion Brace Elbow         Arike brace       Reacher         Blood pressure monitor       Shoulder immobilizer         Brace Humeral       Sock aid         Care       Soft cervical collar         Care       Splint Floregaless Below Kree         Cast Doot       Splint APD Swedish         Cast Fiberglass Long Arm       Splint Flore Custom         Cast Fiberglass Long Arm       Splint Floregales         Cast Waterproof - Long Arm       Splint Floregales Short Arm         Cast Waterproof - Long Arm       Splint Floregales Short Arm         Cast Waterproof - Long Leg       Splint Floregales Short Arm         Cast Waterproof - Long Leg       Single Breast Pumping Xt         Clavicle Stary/Splint       Ted Stockings Kraee High         Courtifyies Set       Ted Stockings Kraee High         Court hell It       Urinary Drainage Bag         Kraee immobilizer       Urinary Drainage Bag         Kraee immobilizer       Urinary Drainage Bag         Kraee immobilizer       Urinary Drainage Bag         Kraee immobilizer       Urinary Leg Bag |
| In Progress                                                                                                    | < > >                                                                                                    |

#### **Patient Consent Completion and Scanning**

- 8. Have the patient sign the patient consent form that they took the supply and consented to the charge (this process is not changing).
- 9. The consent will be scanned into the patient chart by the person assigned to this responsibility. (see WQM tip sheet for scanning information).

niagarahealth

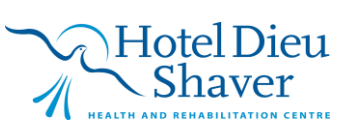